## 网上民主评议操作方法

一、登陆南开大学党委组织部网站(zzb.nankai.edu.cn)。

二、点击页面中间区域(平台链接区域)中的"综合考核信息平台"。

| National National Nat | 同大<br>nkai Universi | 党委                                                                                                    | 组织部           |                                                                                               |                                                                                                    |                                                                                                    |
|----------------------------------------------------------------------------------------------------|---------------------|----------------------------------------------------------------------------------------------------|---------------|-----------------------------------------------------------------------------------------------|----------------------------------------------------------------------------------------------------|----------------------------------------------------------------------------------------------------|
| 首页                                                                                                    | 部门介绍                | 干部工作                                                                                                    | 组织工作          | 党校                                                                                            | 干部培训基地                                                                                                    | 请输入关键字    Q                                                                                                    |
|                                                                                                    | Ридевиния           | Radiation of the second second | Анля<br>12255 | 工作對<br>(专题) 第<br>· 党支部书证<br>· 南开大学2<br>· 2017年記<br>· 2017年記<br>· 轮听親士經<br>· 学校举办代<br>· 立德树人 封 | 法委託费用 学习预制十九大局神。<br>(1)学习十九大局神 专题物训题单。<br>(1)学习十九大局神 专题物训题单。<br>(1)学习十九大局神 专题物训题单。<br>(2)学习十九大局神 学月十九号中的<br>(2)学习十九大局神 学年号十九号中的<br>(2)学术局十五号中学术局十五号中的<br>(2)学术局十五号中学术局十五号中的<br>(2)学术局十五号中的一种。<br>(2)学术局十五号中的一种。<br>(2)学术局十五号中的一种。<br>(2)学术局十五号中的一种。<br>(2)学术局十五号中的一种。<br>(2)学术局十五号中的一种。<br>(2)学术局十五号中的一种。<br>(2)学术局十五号中的一种。<br>(2)学术局中,学校的一种。<br>(2)学习和中的一种。<br>(2)学习和中的一种。<br>(2)学习和中的一种。<br>(2)学术中的一种。<br>(2)学习术术局神 专题物则的一种。<br>(2)学习术术局神 专题物则的一种。<br>(2)学习术术局神 专题物则的一种。<br>(2)学习术术局神 专题物则的一种。<br>(2)学习术术局神 专题物则的一种。<br>(2)学习术术局神 专题物则的一种。<br>(2)学习术术局神 专题物则的一种。<br>(2)学习术术局神 专题物则的一种。<br>(2)学习术术局神 专题物则的一种。<br>(2)学习术术局神 专题物则的一种。<br>(2)学习术术局神 专题物则的一种。<br>(2)学习术术局神 专题物则的一种。<br>(2)学习术术局神 专题物则的一种。<br>(2)学习术术局神 专题物则的一种。<br>(2)学术者和中学术局和中学术局和中学术局和中学术局和中学术局和中学术局和中学术局和中学术局 | 更多>><br>2017-12-08<br>2017-11-27<br>2017-11-24<br>2017-11-23<br>2017-11-24<br>2017-10-24<br>2017-10-23<br>2017-10-73<br>2017-10-75 |
|                                                                                                    | 党务管理信               | 息平台 🕺                                                                                                    | 党校在线学习平台      | T 🗐                                                                                           | 部管理信息平台                                                                                                    | 综合考核信息平台                                                                                                    |
| 通知公告                                                                                                    |                     | 更多>>                                                                                                    | 专题教育          |                                                                                               | 更多>>                                                                                                    | <b>地</b> 通                                                                                                    |

## 三、点击"用户入口"。

| Na Na                  | 前間 J<br>Inkai Uni | 、学 党 <b>3</b>            | 经组织部 |    |        |        |   |
|------------------------|-------------------|--------------------------|------|----|--------|--------|---|
| 首页                     | 部门介绍              | 干部工作                     | 组织工作 | 党校 | 干部培训基地 | 请输入关键字 | Q |
| <b>平台管理</b><br>党务管理信息平 |                   | 目页  平台管理  综合考核()<br>用户入口 | 1276 |    |        |        |   |
| 党校在线学习平                | 台)                | 管理员入口                    |      |    |        |        |   |
| 干部管理信息平                | 台〉                |                          |      |    |        |        |   |
| 综合考核信息平                | 台>                |                          |      |    |        |        |   |

四、在"账号/邮箱"位置输入完整的卡号,在"验证码"位置输入验证码,点击"立即登录"按钮登陆。

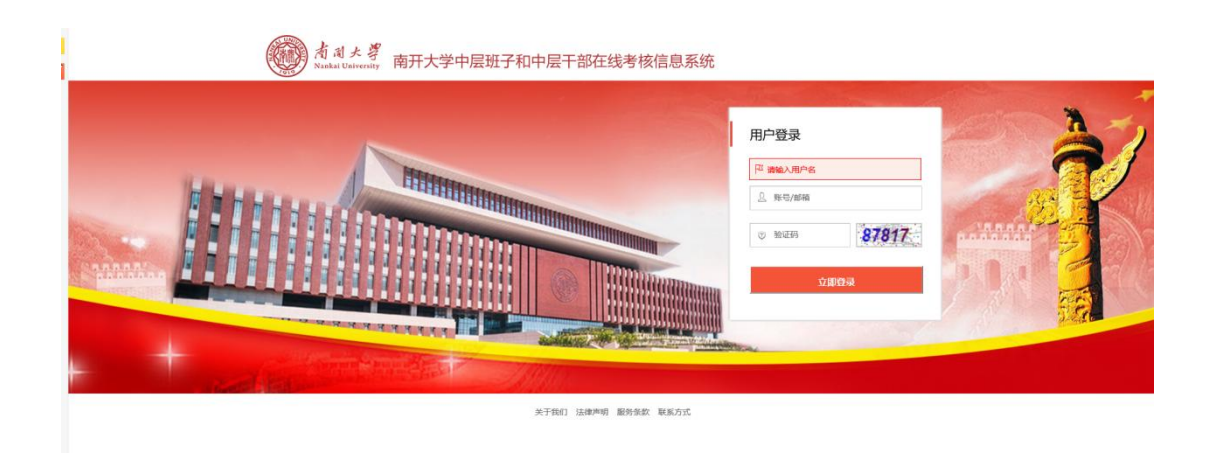

五、登陆后,系统会自动弹出"网上测评填写说明及要求",请仔细阅读,阅读后点击右下角的"已阅读"按钮。

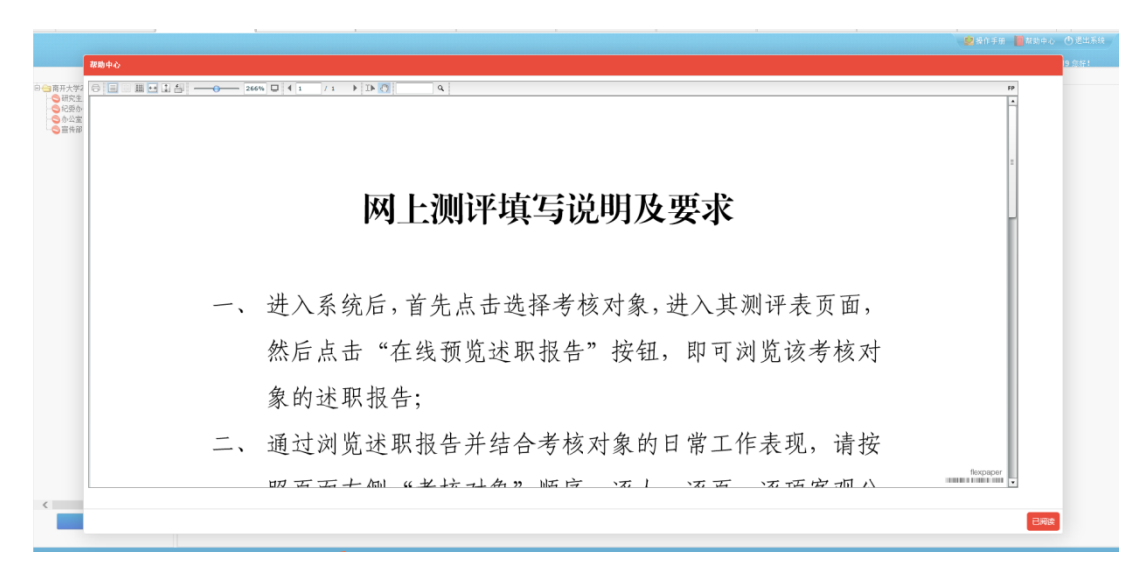

六、依次填写测评表。在"填表人身份"进行选择;在表中,通过点击对应方格内的圆圈"○",对每个"评价内容"给出相应的"评价意见"。

注意: 1. 左侧列表中的所有测评表均须填写;

2.须针对所有"评价内容"给出相应"评价意见"。

| 2017年近级领导统子民主制体<br>江作器 |                                               | ●■ ◆下動活動設計 ◆ 在线相关工作总线 |   |      |    |   |  |
|------------------------|-----------------------------------------------|-----------------------|---|------|----|---|--|
| 27日本<br>11世<br>12世     | 南开大学2017年处级领导班子民主测评表                          |                       |   |      |    |   |  |
| REP BIRTY OF           | 填表人身份:○1院处班子 ○2系班子 ○3学工師专职书记 ○4后勤告中心副总.○5─最干部 |                       |   |      |    |   |  |
|                        | 被评对象                                          | 评价内容                  |   | 评价意见 |    |   |  |
|                        |                                               | × 4 = 4               | 好 | 较好   | 一般 | 差 |  |
|                        |                                               | 32.14.17.07           | 0 | 0    | 0  | 0 |  |
|                        |                                               | 政治方向                  | 0 | 0    | 0  | 0 |  |
|                        | 寬                                             | 完成工作任务                | 0 | 0    | 0  | 0 |  |
|                        | 停                                             | 改革创新                  | 0 | 0    | 0  | 0 |  |
|                        | 新闻                                            | 执行民主集中制               | 0 | 0    | 0  | 0 |  |
|                        | 中<br>心                                        | 团结协作                  | 0 | 0    | 0  | 0 |  |
|                        |                                               | 工作作风                  | 0 | 0    | 0  | 0 |  |
|                        |                                               | 维护本单位和谐稳定             | 0 | 0    | 0  | 0 |  |
|                        |                                               | 贯彻党风廉政建设责任制           | 0 | 0    | 0  | 0 |  |
|                        | L                                             | (页一河至94月4月9日 🔶        |   |      |    |   |  |
|                        |                                               |                       |   |      |    |   |  |
|                        |                                               |                       |   |      |    |   |  |
| >                      |                                               |                       |   |      |    |   |  |

七、待所有测评表及其所有内容填报结束后,点击页面 左下角 "■\*\*■" 按钮进行提交。提交前,请确认页面左侧树 状结构中,每个列表前的标志为 Z。

点击"**——**"后,系统会上传数据,此时请不要关闭浏 览器页面。

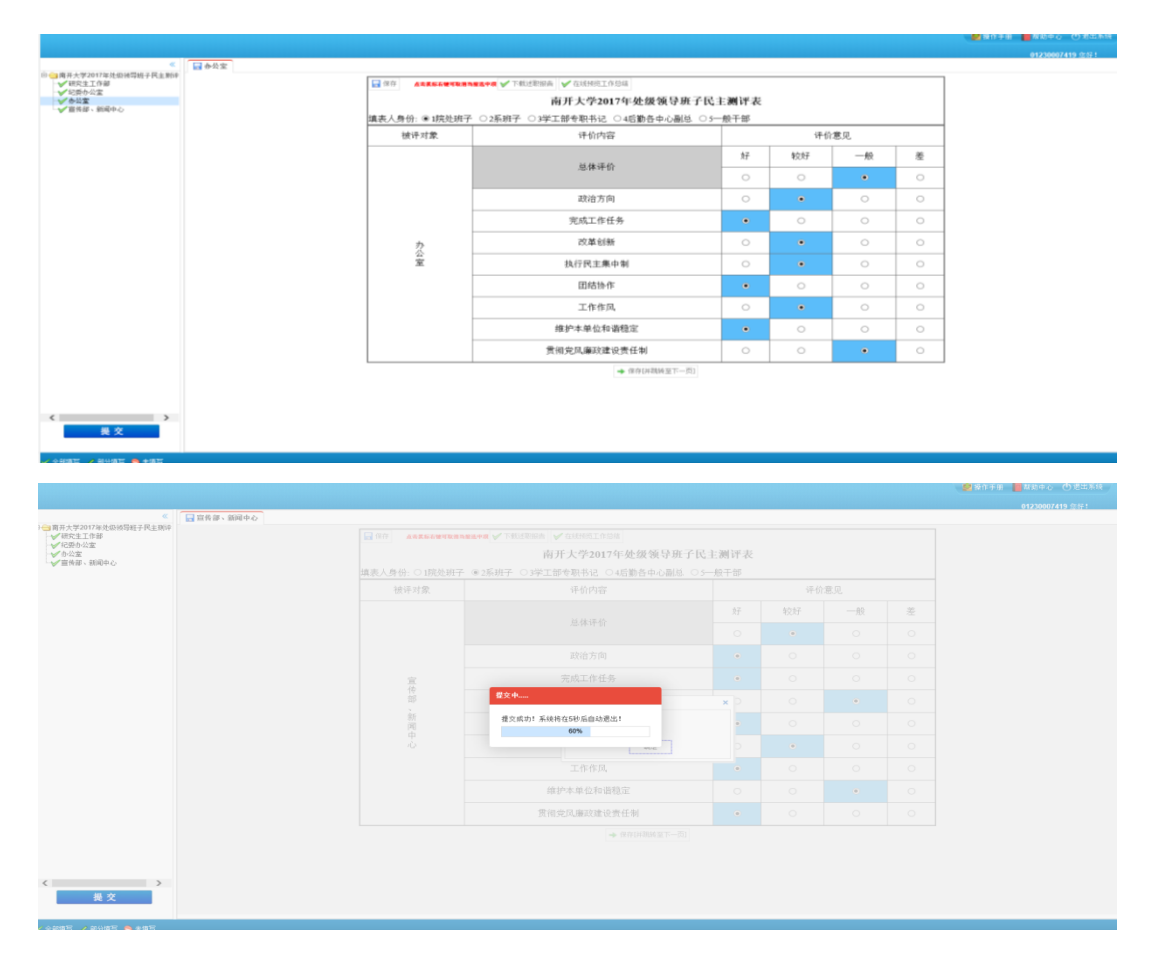

八、保存成功后,系统会弹出"保存成功"提示,此时点 击确定后,退出系统即可。

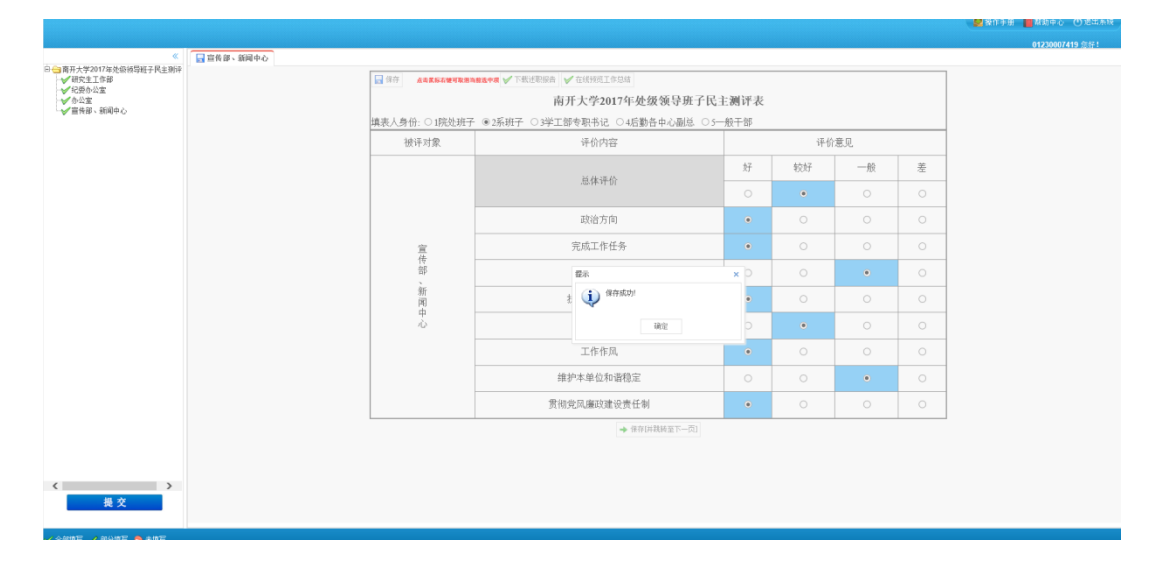

## 九、完成填报的账号,系统将不允许其再次登录。

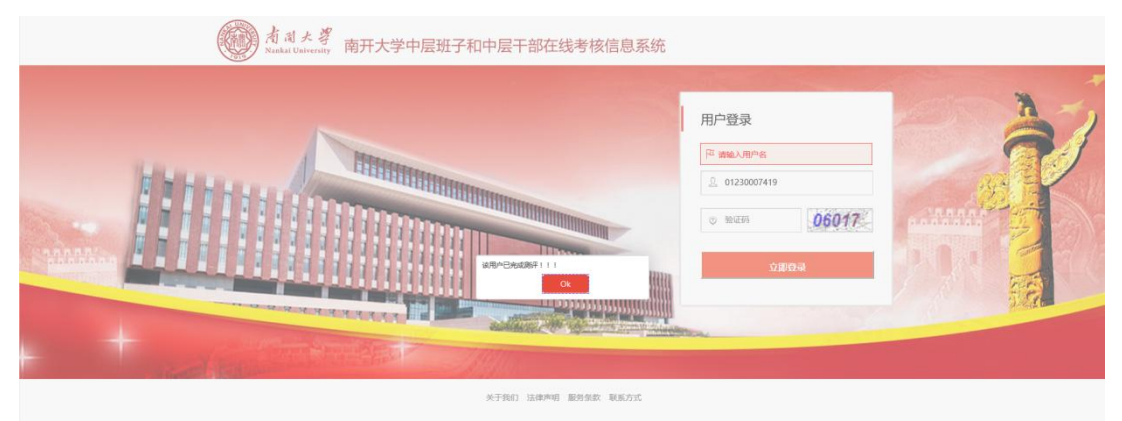